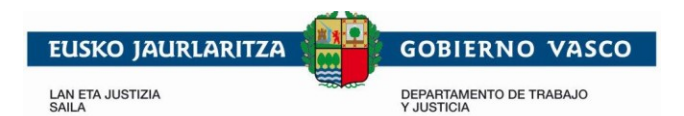

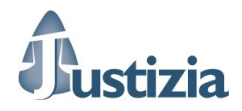

# Pantallas JustiziaSip Presentación de Escritos de Trámite Abogados

# Recopilación de pantallas de la presentación de escritos de trámite de JustiziaSip para el perfil Abogado.

05 de marzo de 2018

Pantallas JustiziaSip - Presentación de Escritos de Trámite Abogados

 
 EUSKO JAURLARITZA
 GOBIERNO VASCO

 LAN ETA JUSTIZIA SAILA
 DEPARTAMENTO DE TRABAJO Y JUSTICIA

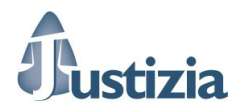

# <u>Índice</u>

| 1. Objetivo                                       | 3  |
|---------------------------------------------------|----|
| 2. Pantallas – Escritos de trámite en Justiziasip | 4  |
| Pantalla Presentar escrito                        | 4  |
| Pantalla Presentados último mes                   | 6  |
| Pantalla Pendientes de presentar                  | 7  |
| Pantalla Pendientes de proveer                    | 8  |
| Pantalla Proveídos último mes                     | 9  |
| Pantalla Devueltos del procurador(a)              | 10 |
| Pantalla Devueltos del Juzgado                    | 11 |
| Pantalla Incompletos último mes                   | 12 |
| Pantalla Buscar                                   | 13 |
|                                                   |    |

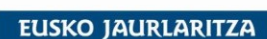

LAN ETA JUSTIZIA SAILA

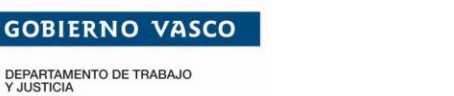

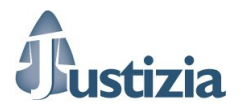

# 1. Objetivo

El objetivo de este documento es realizar una recopilación de pantallas de la presentación de escritos telemáticos de trámite telemáticos de la aplicación JustiziaSip para el perfil de usuario Abogado. Además, incluye una breve descripción de la utilidad de cada pantalla y de la navegabilidad.

EUSKO JAURLARITZA LAN ETA JUSTIZIA SALLA LAN ETA JUSTIZIA DEPARTAMENTO DE TRABAJO Y JUSTICIA

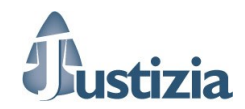

# 2. Pantallas – Escritos de trámite en Justiziasip

# Pantalla Presentar escrito

Desde esta página, mediante diferentes criterios (año de procedimiento, fecha de incoación y NIG en formato CGPJ), se permite seleccionar el procedimiento en el que se quiere presentar el escrito de trámite y realizar el envío, aplicando la firma al documento principal y a los documentos anexos.

**OPCIÓN A)** Si el Abogado trabaja sin Procurador en ese procedimiento el escrito irá directamente al Órgano Judicial tras pulsar en el botón "Enviar al Juzgado" y se mostrará en la bandeja "<u>Presentados último mes</u>".

| 02/03/2018                                                                                                    | wo(s) escritos(s) de trâmite para ate                                                                                                    | nder en la bandeja "Escritos Devueltos del Juzgado"                                                                                            | NIP A010000430 | Desconect |
|----------------------------------------------------------------------------------------------------|----------------------------------------------------------------------------------------------------|----------------------------------------------------------------------------------------------------|----------------|-----------|
| JustiziaSip                                                                                                    | Presentar escrito                                                                                                    |                                                                                                    |                |           |
| Advitas por por a construction of a construction of a construction | Procedimiento Fectivo Año del procedimiento Fec Año del procedimiento Año del procedimiento Buscar por àmbito Partido Judicial: Organo Judicial: Procedimiento Número de procedimiento: Procedimiento: Escrito Escrito Descripción del escrito de trámite | ha incosción N.I.G. CGPJ 2017 Buscar Vitoria-Gasteiz UPAD Panal - Juzgado de lo Panal nº 1 de Vitoria-Gasteiz 0000104/2017 Proced abreviado te |                | <b>x</b>  |
|                                                                                                    | Anexos                                                                                                    |                                                                                                    |                |           |
|                                                                                                    | Documentos asociados al es                                                                                                    | crito                                                                                                    |                |           |
|                                                                                                    | Anero 3                                                                                                    | Anero 3 off                                                                                                    |                |           |
|                                                                                                    |                                                                                                    | Añadir documentos                                                                                                    |                |           |
|                                                                                                    |                                                                                                    | Enviar al juzgado                                                                                                    |                |           |
|                                                                                                    |                                                                                                    |                                                                                                    |                |           |

Tras pulsar en "Enviar al juzgado" se muestra el acuse automáticamente.

| use                                                                           |                                                                                                    |                                                                                                    |                                                                                         |
|-------------------------------------------------------------------------------|----------------------------------------------------------------------------------------------------|----------------------------------------------------------------------------------------------------|-----------------------------------------------------------------------------------------|
|                                                                               | HARTU-AG                                                                                                    | IRIA / ACUSE                                                                                                    |                                                                                         |
| lustiz                                                                        | ia Administrazioaren sistema inte<br>na informático de la Administraci                                                                                                    | ormatikoak Euskad<br>ión de Justicia en E                                                                                                    | lin zuzen jaso du<br>uskadi ha recibid                                                  |
| 12 de 1                                                                       | darzo da 2018 14-21                                                                                                    |                                                                                                    |                                                                                         |
|                                                                               |                                                                                                    |                                                                                                    |                                                                                         |
| Hartu                                                                         | -agiria mota / El acuse del tipo:                                                                                                    |                                                                                                    |                                                                                         |
| didalita                                                                      | koa: idazkia. / Envío de escrito.                                                                                                    |                                                                                                    |                                                                                         |
| Hone                                                                          | artean / Entre el:                                                                                                    |                                                                                                    |                                                                                         |
| Aboka                                                                         | ua / Abogado: C. Oliver Asurmendi                                                                                                    |                                                                                                    |                                                                                         |
| eta hi                                                                        | onen artean / v ek                                                                                                    |                                                                                                    |                                                                                         |
| Organ                                                                         | oa / Órgano: Zigor-arloko ZULUP - Gast                                                                                                    | teizko Zigor-arloko 1 z                                                                                                    | enbakiko Epaitegia /                                                                    |
| enal -                                                                        | Juzgado de lo Penal nº 1 de Vitoria-Ga                                                                                                    | isteiz                                                                                                    |                                                                                         |
| roze                                                                          | dura honi buruzkoa / Referente a                                                                                                    | al procedimiento:                                                                                                    |                                                                                         |
|                                                                               |                                                                                                    |                                                                                                    |                                                                                         |
| Honal                                                                         | co agiri hau(ek) / El/Los siguiento                                                                                                    | e(s) documento(s)                                                                                                    |                                                                                         |
| Honal                                                                         | co agiri hau(ek) / El/Los siguiento                                                                                                    | e(s) documento(s)                                                                                                    | CSV                                                                                     |
| Honal<br>Izena                                                                | co agiri hau(ek) / El/Los siguiento<br>I / Nombre<br>Forrito de trámite/Forrito de trámite                                                                                                    | e(s) documento(s)<br>Data / Fecha                                                                                                    | CSV                                                                                     |
| Izena                                                                         | co agiri hau(ek) / El/Los siguiento<br>/ Nombre<br>Escrito de trámite/Escrito de trámite<br>Anexo 3/Anexo 3                                                                                                    | e(s) documento(s)<br>Data / Fecha<br>02/03/2018<br>02/03/2018                                                                                                    | CSV<br>O-EG00079018-1<br>O-EG00079018-2                                                 |
| ional<br>Izena                                                                | co agiri hau(ek) / El/Los siguiento<br>(Nombre<br>Escrito de trámite/Escrito de trámite<br>Anexo 3/Anexo 3<br>Al / Observaciones:                                                                                                    | e(s) documento(s)<br>Data / Fecha<br>02/03/2018<br>02/03/2018                                                                                                    | CSV<br>O-EG00079018-1<br>O-EG00079018-2                                                 |
| Honal<br>Izena<br>Dharr                                                       | xo agiri hau(ek) / El/Los siguiento<br>/ Nombre<br>Escrito de trámite/Escrito de trámite<br>Anexo 3/Anexo 3<br>ak / Observationes:<br>Latadadas a: AES META LICOS DE M                                                                                                    | e(s) documento(s)<br>Data / Fecha<br>02/03/2018<br>02/03/2018                                                                                                    | CSV<br>O-EG00079018-1<br>O-EG00079018-2                                                 |
| tonal<br>Izena<br>Dharr<br>Copias<br>ARRIZ                                    | co agiri hau(ek) / El/Los siguiento<br>/ Nombre<br>Escrito de trámite/Escrito de trámite<br>Anexo 3/Arexo 3<br>ak / Observaciones:<br>trasladadas a: AJES METALICOS DE N<br>ABALIAGA, MA.                                                                                                    | e(s) documento(s)<br>Data / Fecha<br>02/03/2018<br>02/03/2018<br>MIGUEL, M.P.Y. // EC                                                                                                    | CSV<br>O-EG00079018-1<br>O-EG00079018-2<br>HANIZ                                        |
| Izena<br>Izena<br>Dharr<br>Copia:<br>ARRIZ                                    | to agiri hau(ek) / El/Los siguiento<br>/Nombre<br>Escrito de trámite/Escrito de trámite<br>Anexo 3/Anexo 3<br>ak / Observaciones:<br>trasladada a: AES METALICOS DE N<br>ABALÁGA, M.A.                                                                                                    | e(s) documento(s)<br>Data / Fecha<br>02/03/2018<br>02/03/2018<br>4tGUEL, M.P.Y. // EC                                                                                                    | CSV<br>O-EG00079018-1<br>O-EG00079018-2<br>HANIZ                                        |
| Izena<br>Izena<br>Dharr<br>Copia:<br>ARRIZ                                    | to agint hau(ek) / El/Los siguiento<br>/Nombre<br>Escrito de trànite/Escrito de trànite<br>Anexo 3/Anexo 3<br>ak / Observaciones:<br>tradadada a: AES METALICOS DE M<br>ABALAGA, M.A.<br>- agint hau honako honek sinatu d                                                                                                    | e(s) documento(s)<br>Data / Fecha<br>02/03/2018<br>02/03/2018<br>MIGUEL, M.P.Y. // EC                                                                                                    | CSV<br>O-EG00079018-1<br>O-EG00079018-2<br>HANIZ<br>se ha sido firmat                   |
| Izena<br>Dharr<br>Copia:<br>ARRIZ<br>Iartu<br>Mota                            | to agirt hau(ek) / El/Los siguiento<br>/Nombre<br>Escrito de trámite/Escrito de trámite<br>Anexo 3/Arexo 3<br>#A / Observaciones:<br>tradicidados e: AJES METALICOS DE M<br>ABALAGA, M.A.<br>agirt hau honako honek sinatu d<br>/Tipo Izena /Nombre                                                                                                    | e(s) documento(s)<br>Data / Fecha<br>02/03/2018<br>02/03/2018<br>4tGUEL, M.P.Y. // EC                                                                                                    | CSV<br>O-EG00079018-3<br>O-EG00079018-2<br>HANIZ<br>se ha sido firmat                   |
| Honal<br>Izena<br>Dharr<br>Copias<br>ARRIZ<br>Iartu<br>Mota                   | to agiri hau(ek) / El/Los siguienti<br>//Nombre<br>Escrito de trámite/Escrito de trámite<br>Anexo 3/Aneso<br>ak / Observaciones:<br>tradisdedos a: AES NETALICOS DE N<br>ABALAGA, M.A.<br>- agiri hau honako honek sinatu d<br>/Tpo Izera /Nombre<br>PRUEBA DESANROLLO DESA                                                                                                    | e(s) documento(s)<br>Data / Fecha<br>02/03/2018<br>02/03/2018<br>MIGUEL, M.P.Y. // EC<br>lu / El presente acu                                                                                                    | CSV<br>O-EG00079018-1<br>O-EG00079018-2<br>HANIZ<br>se ha sido firmat                   |
| Honal<br>Izena<br>Oharr<br>Copiac<br>ARRIZ<br>Mota                            | oo agirt hau(ok) / El/Los siguiente<br>//tombre<br>Eorito de trámte/Eorito de trámte<br>Anexo 3/Anexo 3<br>ak/ Observaciones:<br>tradisdos a: A/SE VerTALICOS DE N<br>ABALAGA, M.A.<br>- agirt hau honaleo honek sinutu d<br>/Topi Leras / Nonbre<br>PUEDAS DESARIOLLO DESA                                                                                                    | e(s) documento(s)<br>Data / Fecha<br>02/03/2018<br>02/03/2018<br>dtGUBL, M.P.Y. // EC<br>ur / El presente acu<br>RROLLO                                                                                                    | CSV<br>O-EG00079018-1<br>O-EG00079018-2<br>HANIZ<br>Se ha sido firman                   |
| Honal<br>Izena<br>Dharr<br>Copias<br>ARRIZ<br>Hartu<br>Mota                   | na agiri hau (ck) / fl/Los siguenti<br>//tombre<br>Ecorio de trámel.giscrito de trámel<br>Areco 3/Areco 3<br>ak / Observaciones:<br>* trádisobas a: A RS METALICOS DE N<br>ARACAS, N.A.<br>* agiri hau honako honek sinatu du<br>* priu.EBAS DESARROLIO DESA<br>rentza / Referencia:                                                                                                    | e(s) documento(s)<br>Data /Fecha<br>02/03/2018<br>02/03/2018<br>AtGUEL, M.P.Y. // EC<br>u / El presente acu                                                                                                    | CSV<br>O-EG00079018-1<br>O-EG00079018-2<br>HANIZ<br>See ha sido firmat                  |
| Honal<br>Izenz<br>Dharr<br>Coplas<br>ARRIZ<br>Iartu<br>Mota                   | on agein hau(chc) / E[].cos siguientu<br>(/Nonitre<br>Exorto de tráineE,Scarto de tráine<br>Areos Járeno 3<br>Areo Járeno 2<br>Areo Járeno 2<br>Areos Járeno 2<br>Areos Járeno 2<br>Areos Járeno 2<br>Nestadosta a ASE ARTICOS DE In<br>Nestadosta a ASE ARTICOS DE In<br>Nestadosta a ASE ARTICOS DE In<br>Nestadosta a ASE ARTICOS DE IN<br>PIELEMOS ESARROLLO DESA<br>restata / Referencia:<br>7118 - 1 | e(s) documento(s)<br>Data / Fecha<br>02(03/2018<br>02(03/2018<br>02(03/2018<br>AttgueL, M.P.Y. // ECC<br>In gresente acu<br>RROLLO                                                                                                    | CSV<br>O-EG00079018-1<br>O-EG00079018-2<br>O-EG00079018-2<br>HANIZ<br>se ha sido firmat |
| Ional<br>Izena<br>Dharr<br>Copia<br>ARRIZ<br>Iartu<br>Mota<br>Strefe<br>EG000 | on agini hau(ch) / U/Los siguiento<br>(/Nonize<br>Ecorio de devine Ecorio de teámite<br>Actor (Jacobiento de teámite<br>Actor (Jacobiento de teámite)<br>Madados ar ARS METALICOS DE F<br>REALAGO, N.C.<br>REALAGO, N.C.<br>PRIEBLA DESARROLLO DESA<br>erentza / Referencia:<br>79118 - 1                                                                                                    | e(s) documento(s)<br>Data / Fecha<br>02(03/2018<br>02(03/2018<br>02(03/20) 02(03/20) 02(03/20) 02(03/20) 02(0) | CSV<br>O-EC00079018-3<br>O-EC00079018-2<br>HANIZ<br>se ha sido firmat                   |
| Honal<br>Izena<br>Oharr<br>Copia<br>ARRIZ<br>Mota<br>Errefe<br>EG000          | on agein hau(chc) / [1].Cos siguientu<br>(/Nonite<br>Ecorto de tráineE,Scarlo de tráine<br>Aneso Jáneco J<br>Aneso Jáneco J<br>Aneso Jáneco J<br>Aneso Jáneco J<br>Aneso Jáneco J<br>Aneso Jáneco J<br>National Statuto<br>MicEleo G ES-MROILO DESA<br>MicEleo G ES-MROILO DESA<br>Proteiro La Referencia:<br>79118 - 1                                                                                    | ets) documento(s)<br>otata / Fecha<br>02(03/2018<br>02(03/2018<br>02(03/2018<br>4tGUEL, M.P.Y. // EC<br>u / El presente acc<br>RROLLO                                                                                                    | CSV<br>O-EG00079018-1<br>O-EG00079018-2<br>HANIZ<br>se ha sido firmat                   |

Pantallas JustiziaSip - Presentación de Escritos de Trámite Abogados

| EUSKO JAURLARITZA | GOBIERNO VASCO          |
|-------------------|-------------------------|
| LAN ETA JUSTIZIA  | DEPARTAMENTO DE TRABAJO |
| SAILA             | Y JUSTICIA              |

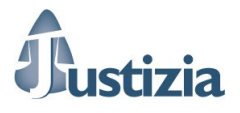

**OPCIÓN B)** Si el Abogado trabaja con Procurador en el procedimiento seleccionado, JustiziaSip permite el envío del escrito al profesional para que a su vez pueda presentar el escrito desde JustiziaSip.

| Justiziasip                                                              |                                                |                                                   |                |           |             |
|--------------------------------------------------------------------------|------------------------------------------------|---------------------------------------------------|----------------|-----------|-------------|
| 2/03/2018                                                                | yuzgado"                                       |                                                   | NIP A010000430 | 8         | Desconectar |
| JustiziaSip                                                              | Presentar escrito                              |                                                   |                |           |             |
| Actividad procesal reciente     Asuntos                                  | Año del procedimiento OFe                      | cha incoación ONI.G. CGPJ                         |                |           |             |
| Repartos     Señalamientos                                               | Año del procedimiento                          | -                                                 |                |           |             |
| Órgano Judicial     Escritos                                             | *Año del procedimiento :                       | 2017 Buscar                                       |                |           |             |
| Presentar escrito     Pendientes de presentar     Presentados último mos | *Partido Judicial:                             | Vitoria-Gasteiz                                   |                |           |             |
| Pendientes de proveer     Proveídos último mes                           | *Órgano Judicial:                              |                                                   |                |           |             |
| > Devueltos del procurador(a)                                            | UPAD Social - Juzgado de lo S                  | Social nº 1 de Vitoria-Gasteiz                    |                | •         |             |
| Devueltos del Juzgado     Incompletos último mes                         | Procedimiento                                  |                                                   |                |           |             |
| > Buscar                                                                 | *Número de procedimiento:                      | 0000041/2017 - Procu: S.C. Sin Apellido DEL BELLO | •              |           |             |
| Notificaciones     Gestión Sustituciones                                 | *Procedimiento:                                | Social ordinario                                  |                |           |             |
|                                                                          | Descripción Escrito de trámite 2<br>Anexos     | 2. Enviado al Procurador.                         |                |           |             |
|                                                                          | Título                                         | Fichero                                           |                | Modificar | Eliminar    |
|                                                                          | Anexo 5 nuevo                                  | Anexo 5 nuevo.pdf                                 |                | 2         | 1           |
|                                                                          |                                                | Añadir documentos                                 |                |           |             |
|                                                                          | Comentarios                                    |                                                   |                |           |             |
|                                                                          | No hay comentarios.                            |                                                   |                |           |             |
|                                                                          | Añade un comentario:<br>Envíalo hoy por favor. |                                                   |                |           |             |
|                                                                          | (máximo 255 caracteres)                        |                                                   |                |           |             |
|                                                                          |                                                | Enviar al procurador(a)                           |                |           |             |
|                                                                          |                                                |                                                   |                |           |             |

Tras pulsar en el botón "Enviar al procurador(a)" el escrito de trámite quedará en la bandeja "<u>Pendientes de presentar</u>". Para estos casos no se genera un acuse de envío. Sólo se genera en el momento que se presenta un escrito en la Oficina Judicial.

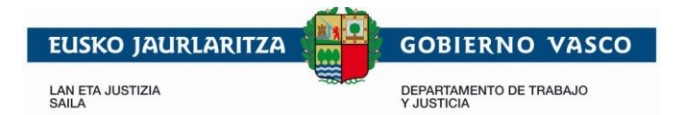

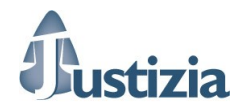

### Pantalla Presentados último mes

Muestra los escritos de trámite que se han presentado en la Oficina Judicial en el último mes.

| •                                                                                                    | Servicio o             | de Informació          | n a Profesionales                                             |                                    |                                          | inicio si | ugerencia     | as  ayuda  eusker |
|----------------------------------------------------------------------------------------------------|------------------------|------------------------|---------------------------------------------------------------|------------------------------------|------------------------------------------|-----------|---------------|-------------------|
| Dustiziasip                                                                                                    |                        |                        |                                                               |                                    |                                          |           | # <b>!</b> !! |                   |
| 02/03/2018                                                                                                    | X                      |                        | 1 nuevo(s) escritor                                           |                                    | NIP A010000430                           | 8         |               | Desconect         |
| JustiziaSip                                                                                                    | Escritos Pre           | sentados Últ           | imo Mes                                                       |                                    |                                          |           |               |                   |
| Actividad procesal reciente                                                                                                    |                        |                        |                                                               |                                    |                                          |           |               |                   |
| Asuntos                                                                                                    | ESCRITOS PRE           | SENTADOS EL UL         | TIMO MES total : 3                                            | D                                  | D                                        | D 11      |               |                   |
| Repartos                                                                                                    | F.envio *              | Profesional            | Organo Judicial                                               | Procedimiento                      | Descripcion                              | Proveido  | Acuse         | N° referencia     |
| Señalamientos                                                                                                    | 02/03/2018             | C. OLIVER<br>ASURMENDI | UPAD Penal - Juzgado de lo Penal nº 1 de<br>Vitoria-Gasteiz   | Proced.abrevlado -<br>0000104/2017 | Descripción del escrito de<br>trámite    |           | <b>*</b>      | Afladir número    |
| Organo Judicial     Escritos                                                                                                    | 26/02/2018<br>09:22:01 | C. OLIVER<br>ASURMENDI | UPAD Social - Juzgado de lo Social nº 1<br>de Vitoria-Gastelz | Social ordinario -<br>0000167/2017 | Descripción escrito 26-02-<br>2018 3     | NO        | *             | Añadir número     |
| <ul> <li>&gt; Presentar escrito</li> <li>&gt; Pendientes de presentar</li> </ul>                                                                                                    | 26/02/2018             | C. OLIVER<br>ASURMENDI | UPAD Penal - Juzgado de lo Penal nº 1 de<br>Vitoria-Gasteiz   | Proced.abrevlado -<br>0000104/2017 | Descripción del Escrito 26-<br>02-2018 4 | NO        | 2             | Añadir número     |
| Pendientes de proveer     Proveidos último mes     Devueltos del procurador(a)     Devueltos del procurador(a)     Docupletos último mes     Buscar     Notificaciones     Gestión Sustituciones     Sustituciones |                        |                        | « Anter                                                       | ior 1 Siguiente »                  |                                          |           |               |                   |

#### Pulsando sobre un escrito se muestra el detalle

| •                                                                                 |                                 |                                                          |                | inicio   sugerencias   ; | ayuda   euskera |
|-----------------------------------------------------------------------------------|---------------------------------|----------------------------------------------------------|----------------|--------------------------|-----------------|
| Justiziasip                                                                       |                                 |                                                          |                |                          |                 |
| 02/03/2018                                                                        | ×                               | 1 nuevo(s)                                               | NIP A010000430 | <u>&amp;</u>             | Desconectar     |
| JustiziaSip                                                                       | Escritos Presentados            | Último Mes                                               |                |                          |                 |
| Actividad procesal reciente                                                       |                                 |                                                          |                |                          |                 |
| Repartos                                                                          | Ambito                          |                                                          |                |                          |                 |
| Señalamientos                                                                     | Partido Judicial:               | Vitoria-Gasteiz                                          |                |                          |                 |
| <ul> <li>Órgano Judicial</li> </ul>                                               | Órgano Judicial:                | UPAD Penal - Juzgado de lo Penal nº 1 de Vitoria-Gasteiz |                |                          |                 |
| Escritos     Presentar escrito                                                    | Procedimiento:                  | Proced.abreviado                                         |                |                          |                 |
| > Pendientes de presentar                                                         | Fecha entrada:                  | 02/03/2018 14:20:46                                      |                |                          |                 |
| > Presentados último mes                                                          |                                 |                                                          |                |                          |                 |
| <ul> <li>&gt; Pendientes de proveer</li> <li>&gt; Proveídos último mes</li> </ul> | Procedimiento                   |                                                          |                |                          |                 |
| <ul> <li>Devueltos del procurador(a)</li> </ul>                                   |                                 |                                                          |                |                          |                 |
| Devueltos del Juzgado     Incompletos último mes                                  | Numero de procedimiento:        | - 0000104/2017                                           |                |                          |                 |
| > Buscar                                                                          |                                 |                                                          |                |                          |                 |
| <ul> <li>Notificaciones</li> </ul>                                                | Interviniente                   |                                                          |                |                          |                 |
| <ul> <li>Gestión Sustituciones</li> </ul>                                         | Interviniente:                  | JUNYENT GOMEZ, D.                                        |                |                          |                 |
| Sustituciones                                                                     |                                 |                                                          |                |                          |                 |
|                                                                                   | Escritos                        |                                                          |                |                          |                 |
|                                                                                   | 🗊 Escrito de trámite (10.81 KB) |                                                          |                |                          |                 |
|                                                                                   | Descripción:                    | Descripción del escrito de trámite                       |                |                          |                 |
|                                                                                   |                                 |                                                          |                |                          |                 |
|                                                                                   | Documentos asociados al escri   | to Eichoro                                               |                |                          |                 |
|                                                                                   | Anava 2                         | Anova 2                                                  |                |                          |                 |
|                                                                                   | And/0 5                         | Allexu S                                                 |                |                          |                 |
|                                                                                   |                                 |                                                          |                |                          |                 |
|                                                                                   |                                 | © Administración de Justicia en Euskadi                  |                |                          |                 |
|                                                                                   |                                 |                                                          |                |                          |                 |

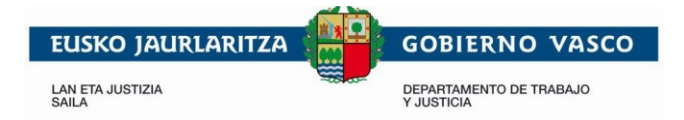

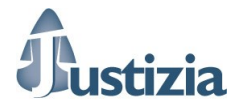

#### Pantalla Pendientes de presentar

Muestra los escritos que se han enviado al Procurador para que a su vez presente el escrito en la Oficina Judicial mediante JustiziaSip.

|                                        |             |                   | n a Profesionales                      |                          |                        |            | cias   ayuda   euskera |
|----------------------------------------|-------------|-------------------|----------------------------------------|--------------------------|------------------------|------------|------------------------|
| <b>Fustizia</b> sip                    |             |                   |                                        |                          |                        |            |                        |
| 02/03/2018                             | X           | 1 nuevo           | s) escritos(s) de trámite para atender | en la                    | NIP A010000430         |            | Desconectar            |
| JustiziaSip                            | Escritos P  | endientes De Pr   | esentar                                |                          |                        |            |                        |
| Actividad procesal reciente            |             |                   |                                        |                          |                        |            |                        |
| Asuntos                                | ESCRITOS P  | ENDIENTES DEL ABO | DGADO(A) total : 1                     |                          |                        |            |                        |
| Repartos                               | F.entrada 🔻 | Procurador(a)     | Organo Judicial                        | Procedimiento            | Descripción            | Comentario | Nº referencia          |
| Señalamientos                          | 02/03/2018  |                   | UPAD Social - Juzgado de lo Social     | Social ordinario -       |                        |            | Añadir número          |
| Órgano Judicial                        |             | BELLO             | IT The Vitona-Gasterz                  | 0000041/2017             | Enviado al Procurador. | Tavoi.     |                        |
| Escritos                               |             |                   |                                        |                          |                        |            |                        |
| Presentar escrito                      |             |                   | «.                                     | Anterior <b>1</b> Siguie | ente »                 |            |                        |
| Prendientes de presentar               |             |                   |                                        |                          |                        |            |                        |
| Pondiontos do provoor                  |             |                   |                                        |                          |                        |            |                        |
| Proveídos último mes                   |             |                   |                                        |                          |                        |            |                        |
| > Devueltos del procurador(a)          |             |                   |                                        |                          |                        |            |                        |
| Devueltos del Juzgado                  |             |                   |                                        |                          |                        |            |                        |
| > Incompletos último mes               |             |                   |                                        |                          |                        |            |                        |
| Buscar                                 |             |                   |                                        |                          |                        |            |                        |
| Notificaciones                         |             |                   |                                        |                          |                        |            |                        |
| Gestión Sustituciones                  |             |                   |                                        |                          |                        |            |                        |
| Sustituciones                          |             |                   |                                        |                          |                        |            |                        |
| ······································ |             |                   |                                        |                          |                        |            |                        |
|                                        |             |                   |                                        |                          |                        |            |                        |
|                                        |             |                   |                                        |                          |                        |            |                        |
|                                        |             |                   | O Administración de Justicia           | a Euskadi                |                        |            |                        |

#### Pulsando sobre el escrito se muestra el detalle

|                                                      | X                             | 1 nuer                                                     | Desconect |
|------------------------------------------------------|-------------------------------|------------------------------------------------------------|-----------|
| ıstiziaSip                                           | Escritos Pendientes De        | Presentar                                                  |           |
| Actividad procesal reciente                          | 9                             |                                                            |           |
| Asuntos                                              | Ambito                        |                                                            |           |
| Repartos                                             | Desire burget                 |                                                            |           |
| Señalamientos                                        | Partido Judicial:             | Vitoria-Gasteiz                                            |           |
| Òrgano Judicial                                      | Órgano Judicial:              | UPAD Social - Juzgado de lo Social nº 1 de Vitoria-Gasteiz |           |
| Escritos<br>Presentar escrito                        | Procedimiento:                | Social ordinario                                           |           |
| Pendientes de presentar<br>Presentados último mes    | Fecha entrada:                | 02/03/2018 14:46:28                                        |           |
| Pendientes de proveer<br>Proveídos último mes        | Procedimiento                 |                                                            |           |
| Devueltos del procurador(a)<br>Devueltos del Juzgado | Número de procedimiento:      | - 0000041/2017                                             |           |
| Incompletos último mes<br>Buscar                     | Interviniente                 |                                                            |           |
| lotificaciones<br>Sestión Sustituciones              | Interviniente:                | HERRERO IRIZAR, A.                                         |           |
| Sustituciones                                        | Escritos                      |                                                            |           |
|                                                      | Escrito de trámite 2 (10.81 K | B)                                                         |           |
|                                                      | Descripción:                  | Descripción Escrito de trámite 2. Enviado al Procurador.   |           |
|                                                      | Documentos asociados al es    | crito                                                      |           |
|                                                      | Título                        | Fichero                                                    |           |
|                                                      | Anexo 5 nuevo                 | Anexo 5 nuevo                                              |           |
|                                                      | Comentarios                   |                                                            |           |
|                                                      | C. OLIVER<br>02/03/2018       |                                                            |           |
|                                                      | Envíalo hoy por favor         |                                                            |           |
|                                                      |                               |                                                            |           |
|                                                      |                               | © Administración de Justicia en Euskadi                    |           |

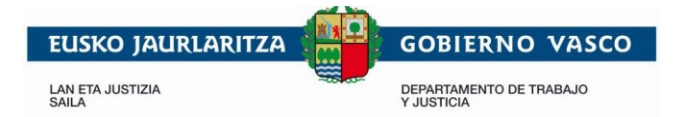

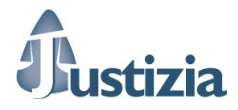

#### Pantalla Pendientes de proveer

Muestra los escritos que se han presentado y que están pendientes de proveer.

| •                                                                                                    |                        |                        |                                                               |                                    |                                      |         | ias ayuda eusk |
|----------------------------------------------------------------------------------------------------|------------------------|------------------------|---------------------------------------------------------------|------------------------------------|--------------------------------------|---------|----------------|
| <b>Dustizia</b> sip                                                                                                    |                        |                        |                                                               |                                    |                                      | HH<br>H |                |
| 05/03/2018                                                                                                    | X                      |                        | 1 nuevo(s) escrit                                             |                                    | NIP A010000430                       |         | Desconed       |
| ustiziaSip                                                                                                    | Escritos Pendi         | entes De Prov          | eer                                                           |                                    |                                      |         |                |
| Actividad procesal reciente                                                                                                    | •                      |                        |                                                               |                                    |                                      |         |                |
| Asuntos                                                                                                    | ESCRITOS PENDI         | ENTES DE PROVEE        | R total : 2                                                   |                                    |                                      |         |                |
| Repartos                                                                                                    | F.envio *              | Profesional            | Organo Judicial                                               | Procedimiento                      | Descripción                          | Acuse   | Nº referencia  |
| Señalamientos                                                                                                    | 02/03/2018             | C. OLIVER              | UPAD Penal - Juzgado de lo Penal nº 1 de                      | Proced.abreviado -                 | Descripción del escrito de           | 2       | Añadir número  |
| Órgano Judicial                                                                                                    | 14:20:48               | ASURMENDI              | Vitoria-Gasteiz                                               | 0000104/2017                       | tramite                              |         |                |
| Escritos<br>> Presentar escrito                                                                                                    | 26/02/2018<br>09:22:01 | C. OLIVER<br>ASURMENDI | UPAD Social - Juzgado de lo Social nº 1 de<br>Vitoria-Gasteiz | Social ordinario -<br>0000167/2017 | Descripción escrito 28-02-<br>2018 3 | 2       | Añadir número  |
| <ul> <li>Pendientes de presentar</li> <li>Presentados último mes</li> <li>Pendientes de proveer</li> <li>Proveidos último mes</li> <li>Perveitos de procurador(a)</li> <li>Devueltos del Juzgado</li> <li>Incompletos último mes</li> <li>Buscar</li> <li>Notificaciones</li> <li>Gestión Sustituciones</li> </ul> |                        |                        | « Anterior 1<br>Desca                                         | Siguiente »                        |                                      |         |                |
| Sustituciones                                                                                                    |                        |                        | © Administración de Justicia en Euskadi                       |                                    |                                      |         |                |

#### Pulsando sobre el escrito se muestra el detalle

|                                                                                          | Servicio de Informac          | ción a Profesionales                                     |                |             |
|------------------------------------------------------------------------------------------|-------------------------------|----------------------------------------------------------|----------------|-------------|
| Justiziasip                                                                              |                               |                                                          |                |             |
| 05/03/2018                                                                               | ×                             | 1 nues                                                   | NIP A010000430 | Desconectar |
| JustiziaSip                                                                              | Escritos Pendientes De        | Proveer                                                  |                |             |
| Actividad procesal reciente                                                              | •                             |                                                          |                |             |
| + Asuntos                                                                                | Ambito                        |                                                          |                |             |
| <ul> <li>Repartos</li> </ul>                                                             |                               |                                                          |                |             |
| <ul> <li>Señalamientos</li> </ul>                                                        | Partido Judicial:             | Vitoria-Gasteiz                                          |                |             |
| <ul> <li>Órgano Judicial</li> </ul>                                                      | Órgano Judicial:              | UPAD Penal - Juzgado de lo Penal nº 1 de Vitoria-Gasteiz |                |             |
| <ul> <li>Escritos</li> <li>Presentar escrito</li> </ul>                                  | Procedimiento:                | Proced.abreviado                                         |                |             |
| <ul> <li>Pendientes de presentar</li> <li>Presentados último mes</li> </ul>              | Fecha entrada:                | 02/03/2018 14:20:46                                      |                |             |
| <ul> <li>Pendientes de proveer</li> <li>Proveídos último mes</li> </ul>                  | Procedimiento                 |                                                          |                |             |
| <ul> <li>&gt; Devueltos del procurador(a)</li> <li>&gt; Devueltos del Juzgado</li> </ul> | Número de procedimiento:      | - 0000104/2017                                           |                |             |
| > Incompletos último mes                                                                 | Interviniente                 |                                                          |                |             |
| ) Buscar                                                                                 |                               |                                                          |                |             |
| Notificaciones                                                                           | Interviniente:                | JUNYENT GOMEZ, D.                                        |                |             |
| Gestión Sustituciones                                                                    |                               |                                                          |                |             |
| Sustituciones                                                                            | Escritos                      |                                                          |                |             |
|                                                                                          | Escrito de trámite (10.81 KB) |                                                          |                |             |
|                                                                                          | Descripción:                  | Descripción del escrito de trámite                       |                |             |
|                                                                                          | Documentos asociados al eso   | srito                                                    |                |             |
|                                                                                          | Título                        | Fichero                                                  |                |             |
|                                                                                          | Anexo 3                       | Anexo 3                                                  |                |             |
|                                                                                          |                               |                                                          |                |             |
|                                                                                          |                               |                                                          |                |             |
|                                                                                          |                               |                                                          |                |             |

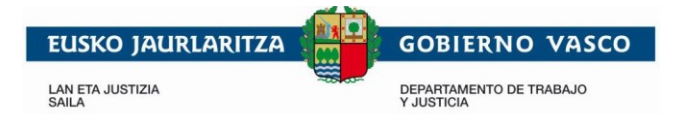

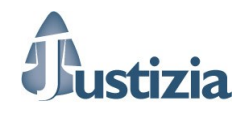

## Pantalla Proveídos último mes

Muestra los escritos que se han presentado y están proveídos.

| 05/03/2018                                      | X                   |                | 1 nuer                           |         |                    | NIP A010000430 📇            |       | Descone       |
|-------------------------------------------------|---------------------|----------------|----------------------------------|---------|--------------------|-----------------------------|-------|---------------|
| JustiziaSip                                     | Escritos Proveid    | los Último M   | es                               |         |                    |                             |       |               |
| Actividad procesal reciente                     | 9                   |                |                                  |         |                    |                             |       |               |
| Asuntos                                         | ESCRITOS PROVEID    | OS EL ULTIMO I | MES total : 1                    |         |                    |                             |       |               |
| Repartos                                        | F.entrada Juzgado   | Profesional    | Organo Judicial                  |         | Procedimiento      | Descripción                 | Acuse | Nº referencia |
| Señalamientos                                   | 05/03/2018 00:00:00 | C. OLIVER      | UPAD Penal - Juzgado de lo Penal | nº 1 de | Proced.abreviado - | Descripción del Escrito 28- | 2     | Añadir número |
| Órgano Judicial                                 |                     | ASURMENDI      | Vitoria-Gasteiz                  |         | 0000104/2017       | 02-2018 4                   |       |               |
| Escritos                                        |                     |                |                                  |         |                    |                             |       |               |
| Presentar escrito                               |                     |                | « Antei                          | rior 1  | Siguiente »        |                             |       |               |
| › Pendientes de presentar                       |                     |                |                                  |         |                    |                             |       |               |
| › Presentados último mes                        |                     |                |                                  |         |                    |                             |       |               |
| › Pendientes de proveer                         |                     |                |                                  |         |                    |                             |       |               |
| › Proveídos último mes                          |                     |                |                                  |         |                    |                             |       |               |
| <ul> <li>Devueltos del procurador(a)</li> </ul> |                     |                |                                  |         |                    |                             |       |               |
| > Devueltos del Juzgado                         |                     |                |                                  |         |                    |                             |       |               |
| <ul> <li>Incompletos último mes</li> </ul>      |                     |                |                                  |         |                    |                             |       |               |
| > Buscar                                        |                     |                |                                  |         |                    |                             |       |               |
| Notificaciones                                  |                     |                |                                  |         |                    |                             |       |               |
| Gestión Sustituciones                           |                     |                |                                  |         |                    |                             |       |               |
| Sustituciones                                   |                     |                |                                  |         |                    |                             |       |               |
|                                                 |                     |                |                                  |         |                    |                             |       |               |

#### Pulsando sobre el escrito se muestra el detalle

|                                                                                 |                            | ación a Profesionales                                    |                |   |             |
|---------------------------------------------------------------------------------|----------------------------|----------------------------------------------------------|----------------|---|-------------|
| Justiziasip                                                                     |                            |                                                          |                |   |             |
| 05/03/2018                                                                      | X                          | 1 nuevo(s) escritos(s) de trámite para atender e         | NIP A010000430 | 3 | Desconectar |
| JustiziaSip                                                                     | Escritos Proveidos Ú       | timo Mes                                                 |                |   |             |
| Actividad procesal reciente     Asuntos     Repartos                            | Ambito                     |                                                          |                |   |             |
| Señalamientos                                                                   | Partido Judicial:          | Vitoria-Gasteiz                                          |                |   |             |
| <ul> <li>Órgano Judicial</li> </ul>                                             | Órgano Judicial:           | UPAD Penal - Juzgado de lo Penal nº 1 de Vitoria-Gasteiz |                |   |             |
| Escritos     Presentar escrito                                                  | Procedimiento:             | Proced.abreviado                                         |                |   |             |
| <ul> <li>› Pendientes de presentar</li> <li>› Presentados último mes</li> </ul> | Fecha entrada:             | 05/03/2018 00:00:00                                      |                |   |             |
| Pendientes de proveer     Proveídos último mes                                  | Procedimiento              |                                                          |                |   |             |
| › Devueltos del procurador(a)     › Devueltos del Juzgado                       | Número de procedimiento:   | - 0000104/2017                                           |                |   |             |
| > Buscar                                                                        | Interviniente              |                                                          |                |   |             |
| Notificaciones     Gestión Sustituciones                                        | . Interviniente:           | JUNYENT GOMEZ, D.                                        |                |   |             |
| Sustituciones                                                                   | Escritos                   |                                                          |                |   |             |
|                                                                                 | Escrito 26-02-2018 4 (10.8 | 81 KB)                                                   |                |   |             |
|                                                                                 | Descripción:               | Descripción del Escrito 26-02-2018 4                     |                |   |             |
|                                                                                 | Documentos asociados al    | escrito                                                  |                |   |             |
|                                                                                 | Título                     | Fichero                                                  |                |   |             |
|                                                                                 | Anexo 3                    | Anexo 3                                                  |                |   |             |
|                                                                                 |                            |                                                          |                |   |             |
|                                                                                 |                            | Administración de Justicia en Euskadi                    |                |   |             |
|                                                                                 |                            |                                                          |                |   |             |

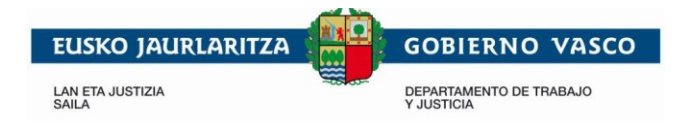

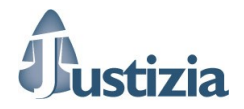

#### Pantalla Devueltos del procurador(a)

Muestra los escritos que han sido devueltos por el Procurador, es decir, en lugar de presentar el escrito en la Oficina Judicial, el Procurador ha visto la necesidad de devolverlo al Abogado.

| 05/03/2018                                                                                                    | X              |                   | 1 nuevo(s) escritos(s) de trámit | e para                  | NIP A010000                         | 0430 📇                      | Desco         |
|----------------------------------------------------------------------------------------------------|----------------|-------------------|----------------------------------|-------------------------|-------------------------------------|-----------------------------|---------------|
| ustiziaSip                                                                                                    | Escritos Devu  | eltos             |                                  |                         |                                     |                             |               |
| Actividad procesal reciente                                                                                                    | •              |                   |                                  |                         |                                     |                             |               |
| Asuntos                                                                                                    | ESCRITOS DEVU  | ELTOS DEL PROC    | URADOR(A) total : 1              |                         |                                     |                             |               |
| Repartos                                                                                                    | F.devolución 🔻 | Procurador(a)     | Juzgado procedencia              | Procedimiento           | Descripción                         | Comentario                  | Nº referencia |
| Señalamientos                                                                                                    | 05/03/2018     | S.C. Sin Apellido | UPAD Social - Juzgado de lo      | Social ordinario -      | Descripción Escrito de              | Falta incluir en el escrito | Añadir número |
| Órgano Judicial                                                                                                    | 10:17:10       | DEL BELLO         | Social nº 1 de Vitoria-Gasteiz   | 0000041/2017            | trámite 2. Enviado al<br>Propurador | principal los datos del     |               |
| Escritos                                                                                                    |                |                   |                                  |                         | Frounduor.                          | nitervinente.               |               |
|                                                                                                    |                |                   |                                  |                         |                                     |                             |               |
| Presentar escrito                                                                                                    |                |                   |                                  |                         |                                     |                             |               |
| Presentar escrito<br>Pendientes de presentar                                                                                                    |                |                   | ~                                | Anterior 1 Sigui        | iente »                             |                             |               |
| Presentar escrito<br>Pendientes de presentar<br>Presentados último mes                                                                                                    |                |                   | 46                               | Anterior 1 Sigui        | iente »                             |                             |               |
| o Presentar escrito<br>o Pendientes de presentar<br>o Presentados último mes<br>o Pendientes de proveer                                                                                                    |                |                   | 65                               | Anterior <b>1</b> Sigui | iente »                             |                             |               |
| o Presentar escrito<br>o Pendientes de presentar<br>o Presentados último mes<br>o Pendientes de proveer<br>o Proveídos último mes                                                                                             |                |                   | 65                               | Anterior <b>1</b> Sigui | iente »                             |                             |               |
| Presentar escrito<br>Pendientes de presentar<br>Presentados último mes<br>Pendientes de proveer<br>Proveídos último mes<br>Devueltos del procurador(a)                                                                        |                |                   | 40                               | Anterior 1 Sigui        | iente »                             |                             |               |
| Presentar escrito<br>Pendientes de presentar<br>Presentados útimo mes<br>Pendientes de proveer<br>Proveídos útimo mes<br>Devueltos del procurador(a)<br>Devueltos del Juzgado                                                 |                |                   | 6                                | Anterior <b>1</b> Sigui | iente »                             |                             |               |
| Presentar escrito<br>Pendientes de presentar<br>Presentados último mes<br>Pendientes de proveer<br>Proveídos último mes<br>Devuetos del Juzgado<br>Incompletos último mes                                                     |                |                   | c                                | Anterior 1 Sigui        | iente »                             |                             |               |
| Presentar escrito<br>Pendientes de presentar<br>Presentados último mes<br>Pendientes de proveer<br>Proveídos último mes<br>Devueltos del procurador(a)<br>Devueltos del procurador(a)<br>Incompletos último mes<br>Buscer     |                |                   | æ                                | Anterior 1 Sigui        | iente »                             |                             |               |
| Presentar escrito<br>Pendientes de presentar<br>Presentados último mes<br>Proveídos último mes<br>Devueltos del procurador(a)<br>Devueltos del Juzgado<br>Incompletos último mes<br>Buscar<br>Iotificaciones                  |                |                   | ¢                                | Anterior 1 Sigui        | iente »                             |                             |               |
| Presentar escrito Predientes de presentar Presentados último mes Predientes de proveer Proveídos último mes Devueltos del procurador(a) Devueltos del Juggado Incompletos último mes Buscar Buscar Settión Sustituciones      |                |                   | ¢                                | Anterior 1 Sigui        | ente »                              |                             |               |
| Presentar escrito Predientes de presentar Presentados útimo mes Proveídos útimo mes Devueltos del procurador(a) Devueltos del procurador(a) Uncompletos útimo mes Buscer Iotificaciones Iestión Sustituciones Unitificaciones |                |                   | ¢                                | Anterior 1 Sigui        | ente »                              |                             |               |

Pulsando sobre el escrito se muestra el detalle.

| Dustiziasip                                                                                                    | Servicio de Informac                                                  | sión a Profesionales                    |                      |                | inicio   sugerencias | ayuda euskera |
|----------------------------------------------------------------------------------------------------|-----------------------------------------------------------------------|-----------------------------------------|----------------------|----------------|----------------------|---------------|
| 05/03/2018                                                                                                    | Critos Devueltos del Juzgado"                                         |                                         | ]                    | NIP A010000430 | 8                    | Desconectar   |
| JustiziaSip<br>• Actividad procesal reciente                                                                          | Escritos Devueltos                                                    |                                         | -                    |                |                      |               |
| Asuntos     Bepartos                                                                                                  | Ambito                                                                |                                         |                      |                |                      |               |
| <ul> <li>Señalamientos</li> </ul>                                                                                     | Partido Judicial:                                                     | Vitoria-Gasteiz                         |                      |                |                      |               |
| <ul> <li>Órgano Judicial</li> </ul>                                                                                   | Órgano Judicial:                                                      | UPAD Social - Juzgado de lo Social n    | º 1 de Vitoria-Gaste | iz             |                      |               |
| + Escritos                                                                                                    | Procedimiento:                                                        | Social ordinario                        |                      |                |                      |               |
| <ul> <li>&gt; Presentar escrito</li> <li>&gt; Pendientes de presentar</li> <li>&gt; Presentados último mes</li> </ul> | Fecha entrada:                                                        | 02/03/2018 14:48:28                     |                      |                |                      |               |
| <ul> <li>Pendientes de proveer</li> <li>Proveídos último mes</li> </ul>                                               | Procedimiento                                                         |                                         |                      |                |                      |               |
| Devueltos del procurador(a)     Devueltos del Juzgado                                                                 | Número de procedimiento:                                              | - 0000041/2017                          |                      |                |                      |               |
| > Incompletos ultimo mes<br>> Buscar                                                                                  | Interviniente                                                         |                                         |                      |                |                      |               |
| Notificaciones     Gestión Sustituciones                                                                              | Interviniente:                                                        | HERRERO IRIZAR, A.                      |                      |                |                      |               |
| Sustituciones                                                                                                    | Escritos                                                              |                                         |                      |                |                      |               |
| I                                                                                                    | 🕏 Escrito de trámite 2 (10.81 K                                       | 3)                                      |                      |                |                      |               |
|                                                                                                    | Descripción:                                                          | Descripción Escrito de trámite 2. Envia | ado al Procurador.   |                |                      |               |
|                                                                                                    | Documentos asociados al eso                                           | rito                                    |                      |                |                      |               |
|                                                                                                    | Título                                                                |                                         | Fichero              |                |                      |               |
|                                                                                                    | Anexo 5 nuevo                                                         |                                         | Anexo 5 nuev         | /0             |                      |               |
|                                                                                                    | Comentarios<br>C. OLIVER<br>02/03/2018                                |                                         |                      |                |                      |               |
|                                                                                                    | Envíalo hoy por favor                                                 |                                         |                      |                |                      |               |
|                                                                                                    | S.C. Sin Apellido<br>05/03/2018<br>Falta incluir en el escrito princi | pal los datos del interviniente         |                      |                |                      |               |
|                                                                                                    |                                                                       | Enviar al pr                            | ocurador(a)          | Iodificar      |                      |               |
|                                                                                                    |                                                                       | © Administración de Justicia en E       | uskadi               |                |                      |               |
|                                                                                                    |                                                                       |                                         |                      |                |                      |               |

Pantallas JustiziaSip – Presentación de Escritos de Trámite Abogados

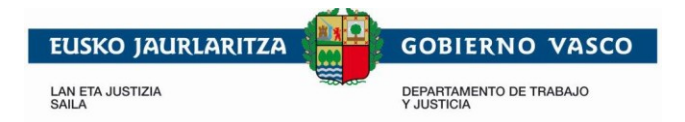

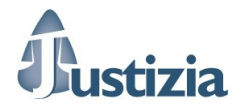

#### Pantalla Devueltos del Juzgado

Muestra los escritos que han sido devueltos por la Oficina Judicial. La aplicación muestra un aviso cada vez que hay un nuevo escrito en esta bandeja.

| 00/00/2018                    | vevo(s) escritos(s | s) de trámite para ater | der en la bandeja "Escritos Devuelt                 | N                | IIP A010000430 🚨           |       | Desconed      |
|-------------------------------|--------------------|-------------------------|-----------------------------------------------------|------------------|----------------------------|-------|---------------|
| ustiziaSip                    | Escritos devu      | eltos del Juzga         | ido                                                 |                  |                            |       |               |
| Actividad procesal reciente   | Devrueltos del lu: | 1 : letot obenz         |                                                     |                  |                            |       |               |
| Asuntos                       | E devolución T     | Procurador(a)           | Juzgado procedencia                                 | Procedimiento    | Descripción                | Acuse | Nº referencia |
| Repartos                      | 05/02/2019         | C OLIVER                | LIPAD Papel Jurgade de la Papel e <sup>o</sup> 1 de | Propod abroviado | Deseriesión del eserite de |       | Añadir púmoro |
| Óreana Iudicial               | 10:35:45           | ASURMENDI               | Vitoria-Gasteiz                                     | 0000104/2017     | trámite                    | ×     | Anadir Humero |
|                               |                    |                         |                                                     |                  |                            |       |               |
| Escritos<br>Presentar escrito |                    |                         |                                                     |                  |                            |       |               |
| Pendientes de presentar       |                    |                         | « Anterior 1                                        | Siguiente »      |                            |       |               |
| Presentados último mes        |                    |                         |                                                     |                  |                            |       |               |
| Pendientes de proveer         |                    |                         |                                                     |                  |                            |       |               |
| Proveídos último mes          |                    |                         |                                                     |                  |                            |       |               |
| Devueltos del procurador(a)   |                    |                         |                                                     |                  |                            |       |               |
| Devueltos del Juzgado         |                    |                         |                                                     |                  |                            |       |               |
| Incompletos último mes        |                    |                         |                                                     |                  |                            |       |               |
| Buscar                        |                    |                         |                                                     |                  |                            |       |               |
| lotificaciones                |                    |                         |                                                     |                  |                            |       |               |
| Gestión Sustituciones         |                    |                         |                                                     |                  |                            |       |               |
| Sustituciones                 |                    |                         |                                                     |                  |                            |       |               |
|                               |                    |                         |                                                     |                  |                            |       |               |

En caso de que proceda, pulsando sobre el escrito se puede volver a presentar el escrito. Desde esta opción no se permite modificar el escrito principal y/o los anexos. En caso de ser necesario, se debe realizar una nueva presentación desde la opción "Presentar escrito".

| Justiziasip                                                                                                    | Servicio de Informaci                                                                                                    | ón a Profesionales                                                                                                    |                      |                | inicio   sugerencias   a | ayuda euskera |
|----------------------------------------------------------------------------------------------------|----------------------------------------------------------------------------------------------------|----------------------------------------------------------------------------------------------------|----------------------|----------------|--------------------------|---------------|
| <b>05/03/2018</b>                                                                                                    | kitos del Juzgado"                                                                                                    |                                                                                                    |                      | NIP A010000430 |                          | Desconectar   |
| Justizia Sip     Actividad procesal reciente     Asuntos     Repartos     Señalamientos     Órgano Judicial     Esoritos     Presentar escrito     Presentar escrito     Pendientes de prover     Proveídos último mes     Pendientes de provardor(a)     Devueltos del Juzgado     Incompletos último mes     Pueveltos del Juzgado     Incompletos último mes     Busicar     Notificaciones     Sustituciones     Sustituciones | Presentar escrito Año del procedimiento receimiento Año del procedimiento Año del procedimiento Año del procedimiento : Buscar por ámbito Partido Judicial: Órgano Judicial: Procedimiento Número de procedimiento: Procedimiento: Escrito Si Escrito de trámite (10.81 KB) Descripción del escrito de trámit Anexos Documentos asociados al escri Título Anexo 3 | ha incoación N.I.G. CGPJ Buscar Vitoria-Gasteiz UPAD Penal - Juzgado de lo Penal nº 1 0000104/2017 Proced.abreviado  e fito fito fito fito fito fito fito fito | I de Vitoria-Gasteiz |                |                          |               |
|                                                                                                    |                                                                                                    | Administración de Justicia en Eusk                                                                                                    | kadi                 |                |                          |               |

Pantallas JustiziaSip - Presentación de Escritos de Trámite Abogados

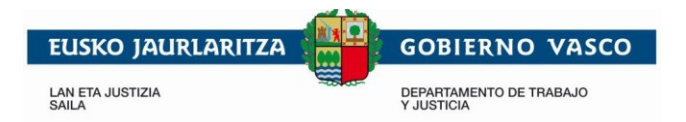

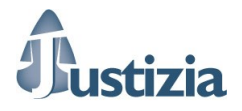

#### Pantalla Incompletos último mes

Muestra los escritos que han no han podido ser presentados por algún problema en el momento del envío. La aplicación muestra un aviso cada vez que hay un nuevo escrito en esta bandeja. Permite descargar un justificante del envío fallido.

|                                                 |                                                        | rmación a Profesionales                                                                              |                                   |                                  |               |           |
|-------------------------------------------------|--------------------------------------------------------|----------------------------------------------------------------------------------------------------|-----------------------------------|----------------------------------|---------------|-----------|
| Justiziasip                                     |                                                        |                                                                                                    |                                   |                                  |               | <b>*</b>  |
| 5/03/2018                                       | ) de trámite para atender<br>os(s) de trámite para ate | en la bandeja "Escritos Incompletos ult. mes"<br>nder en la bandeja "Escritos Devueltos del Juzgado" | NIP /                             | A010000430 💍                     | Des           | sconectar |
| JustiziaSip                                     | Escritos Incomplet                                     | os Último Mes                                                                                        |                                   |                                  |               |           |
| <ul> <li>Actividad procesal reciente</li> </ul> | ۹                                                      | - /                                                                                                  |                                   |                                  |               |           |
| Asuntos                                         | ESCRITOS INCOMPLETO                                    |                                                                                                    | <b>D</b>                          | D                                |               |           |
| Repartos                                        | F.envio *                                              | Organo Judicial                                                                                      | Procedimiento                     | Descripcion                      | Nº referencia |           |
| Señalamientos                                   | 26/02/2018 09:22:01                                    | UPAD Social - Juzgado de lo Social nº 1 de Vitoria-Gasteia                                           | z Social ordinario - 0000167/2017 | Descripción escrito 26-02-2018 3 | Añadir número | ×         |
| Organo Judicial                                 |                                                        |                                                                                                    |                                   |                                  |               |           |
| Escritos                                        |                                                        | * Anterior                                                                                           | 1 Siguiente »                     |                                  |               |           |
| > Presentar escrito                             |                                                        | ( Antend                                                                                             | - organette »                     |                                  |               |           |
| Pendientes de presentar                         |                                                        | Descar                                                                                               | nar justificante                  |                                  |               |           |
| > Presentados ultimo mes                        |                                                        | Desta                                                                                                | gar jasenteante                   |                                  |               |           |
| Proveídos último mes                            |                                                        |                                                                                                    |                                   |                                  |               |           |
| Devueltos del procurador(a)                     |                                                        |                                                                                                    |                                   |                                  |               |           |
| Devueltos del Juzgado                           |                                                        |                                                                                                    |                                   |                                  |               |           |
| > Incompletos último mes                        |                                                        |                                                                                                    |                                   |                                  |               |           |
| Buscar                                          |                                                        |                                                                                                    |                                   |                                  |               |           |
| Notificaciones                                  |                                                        |                                                                                                    |                                   |                                  |               |           |
| Gestión Sustituciones                           |                                                        |                                                                                                    |                                   |                                  |               |           |
| + Sustituciones                                 |                                                        |                                                                                                    |                                   |                                  |               |           |
|                                                 |                                                        |                                                                                                    |                                   |                                  |               |           |
|                                                 |                                                        | © Administración de Justicia en Euska                                                                | adi                               |                                  |               |           |
|                                                 |                                                        | Administration de Susticia en Euska                                                                  |                                   |                                  |               |           |

Pulsando sobre el escrito permite volver a realizar el envío sin necesidad de volverá a introducir los datos nuevamente.

|                                                            | Servicio de Informac           | ción a Profesionales                                                          |                |   |           | ayuda euskera |
|------------------------------------------------------------|--------------------------------|-------------------------------------------------------------------------------|----------------|---|-----------|---------------|
| Justiziasip                                                |                                |                                                                               |                |   |           |               |
| 05/03/2018                                                 | n la bandeja "Escritos Devuelt | os del Juzgado"                                                               | NIP A010000430 | 8 |           | Desconectar   |
| JustiziaSip                                                | Presentar escrito              |                                                                               |                |   |           |               |
| Actividad procesal reciente     Asuntos                    | Buscar por ámbito              | Vitaria Oratzia                                                               |                |   |           |               |
| Repartos     Señalamientos                                 | *Partido Judicial:<br>         | Vitoria-Gasteiz<br>UPAD Social - Juzgado de lo Social nº 1 de Vitoria-Gasteiz |                |   |           |               |
| Organo Judicial     Escritos                               | Procedimiento                  |                                                                               |                |   |           |               |
| Notificaciones     Gestión Sustituciones     Sustituciones | *Número de procedimiento:      | 0000167/2017<br>Social ordinario                                              |                |   |           |               |
|                                                            | Escrito                        |                                                                               |                |   |           |               |
|                                                            | *Título:                       | Escrito 26-02-2018 3                                                          |                |   |           |               |
|                                                            | *Descripción:                  | Desaripción escrito 28-02-2018 3                                              | *              |   |           |               |
|                                                            | *Fichero:                      | D:\Area\ruizi3\Desktop\Escritos\Escrito c                                     |                |   |           |               |
|                                                            |                                | Aceptar                                                                       |                |   |           |               |
|                                                            | Anexos                         |                                                                               |                |   |           |               |
|                                                            | Documentos asociados al escrit | o                                                                             |                |   |           |               |
|                                                            | Título                         | Fichero                                                                       |                |   | Modificar | Eliminar      |
|                                                            | Anexo 1                        | Anexo 1                                                                       |                |   | 2         |               |
|                                                            |                                | Anadir documentos                                                             |                |   |           |               |
|                                                            |                                | Enviar                                                                        |                |   |           |               |
|                                                            |                                | © Administración de Justicia en Euskadi                                       |                |   |           |               |
|                                                            |                                |                                                                               |                |   |           |               |

Pantallas JustiziaSip – Presentación de Escritos de Trámite Abogados

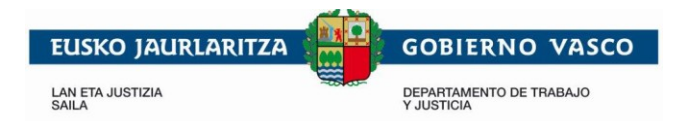

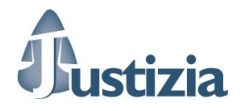

# <u>Pantalla Buscar</u>

Permite introducir los criterios de acotación para localizar escritos de trámite.

| Justiziasip                                                                                                    | Servicio de Informac                                                                                                    | ión a Profesionales                                                                                                    |                     | inicio sugerencias                          | ayuda euskera |
|----------------------------------------------------------------------------------------------------|----------------------------------------------------------------------------------------------------|----------------------------------------------------------------------------------------------------|---------------------|---------------------------------------------|---------------|
| 05/03/2018                                                                                                    | x<br>x                                                                                                    |                                                                                                    | 1 п.<br>2 п.        | NIP A010000430                              | Desconectar   |
| JustiziaSip<br>• Advintos<br>• Repartos<br>• Señalamientos<br>• Organo Judicial<br>• Escritos<br>• Presentar escrito<br>• Pendientes de presentar<br>• Presentados último mes<br>• Pendientes de proveer<br>• Proveidos último mes<br>• Devueitos del procurador(a)<br>• Devueitos del Juzgado<br>• Incompletos último mes<br>• Buscar<br>• Notificaciones<br>• Gestión Sustituciones<br>• Sustituciones | Búsqueda de escritos de Buscar por número de referencia Número de referencia:      Estado del escrito Indica si deseas buscar sólo pen     Pendientes de presentar     C Presentados     C Pendientes de proveer     C Proveídos     C Devueltos de Juzgado     C Incompletos  Buscar por periodo Fecha Aesta:     (dd/mm/aaaa)  Buscar por número de procedim Indica si deseas buscar por núm Número: Año: Buscar por interviniente Apellidos y Nombre:  Buscar por ámbito Partido Judicial:     Órgano Judicial:     Procedimiento: | e trámite a a dientes de presentar, present dientes de procedimiento. a - Selecciona Partido Judi - Selecciona Órgano Judi - Selecciona Procedimiento | 2 n.                | roveer, proveídos, devueltos o incompletos. |               |
|                                                                                                    |                                                                                                    | © Administración de J                                                                                                    | Justicia en Euskadi |                                             |               |